## Logging into Google Classroom on a Chromebook or Internet Browser on a computer

| 1. Open your internet browser<br>and access Google<br>Classroom                                                                                                    | <ul> <li>Ways to get to Google Classroom:</li> <li>a. Open internet browser.<br/>Type https://classroom.google.com OR<br/>Go to the WWS Portal webpage and click Google Classroom OR<br/>Go to the Symbaloo webpage and click Google Classroom</li> <li>b. If already logged into Google or your Chromebook, click on the<br/>"waffle" at the top right corner to open the Google apps</li> </ul>                                                                                                    |
|----------------------------------------------------------------------------------------------------|----------------------------------------------------------------------------------------------------|
| 2. Sign in OR<br>if other users are logged in<br>already, click "Add account"<br>Your email address is:<br><u>xxxx@wws.k12.in.us</u><br>(xxxx = your student ID)<br>Your password is:           | A UNIC     NAME     A UNIC       Image: Sign in string to give to Google and earliers in provides.     Image: Sign in string to give and earliers in provides.     Image: Sign in string to give and earliers in provides.       Google Construction     Image: Sign in string to give and earliers in provides.     Image: Sign in string to give and earliers in provides.       Google Construction     Image: Sign in string to give and earliers in provides.     Image: Sign in string to give and earliers in provides.       Google Construction     Image: Sign in string to give and earliers in provides.     Image: Sign in string to give and earliers in provides. |
| Your child will now be logged<br>into their Google Classroom.<br>You may see multiple<br>classrooms, like this window<br>here. Click on the classroom<br>to access your child's<br>assignments. | Coogle Classroom                                                                                                    |

## Logging into Google Classroom on iPad, Tablet, or mobile device

| 1. Download the Google Classroom<br>app<br>It is available on iOS and Android<br>devices.                                                                                                    |                                                                                                    |
|----------------------------------------------------------------------------------------------------|----------------------------------------------------------------------------------------------------|
| 2. Open the app and click Get Started button                                                                                                    | Image       Batt MM       Image: Batt MM       Image: Batt MM |
| 3. Sign in OR<br>if other users are logged in already,<br>click "Add account"<br>Your email address is:<br>xxxx@wws.k12.in.us<br>(xxxxx = your student ID)<br>Your password is:              | Image: State     Image: State                                                                                                    |
| Your child will now be logged into their<br>Google Classroom.<br>You may see multiple classrooms, like<br>this window here. Click on the<br>classroom to access your child's<br>assignments. | Chonetook Workson                                                                                                    |

## Logging OUT of Google Classroom on an iPad

You will remain logged into Google Classroom unless you do these steps. When using a shared device, like at school, it is important to log OUT of your account so no one else can access it. If you're working on a personal device that is not shared, you will not have to follow these steps below.

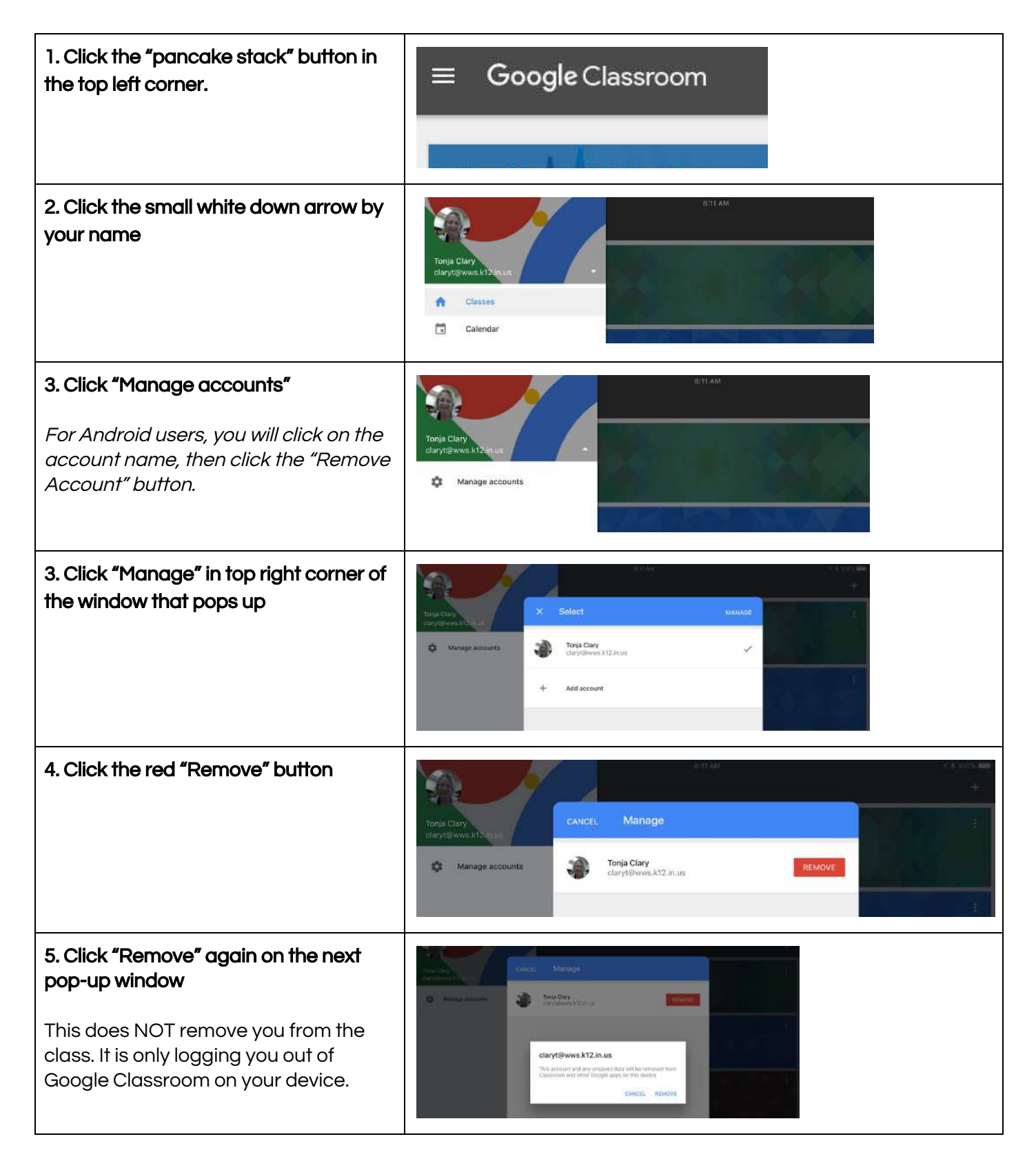